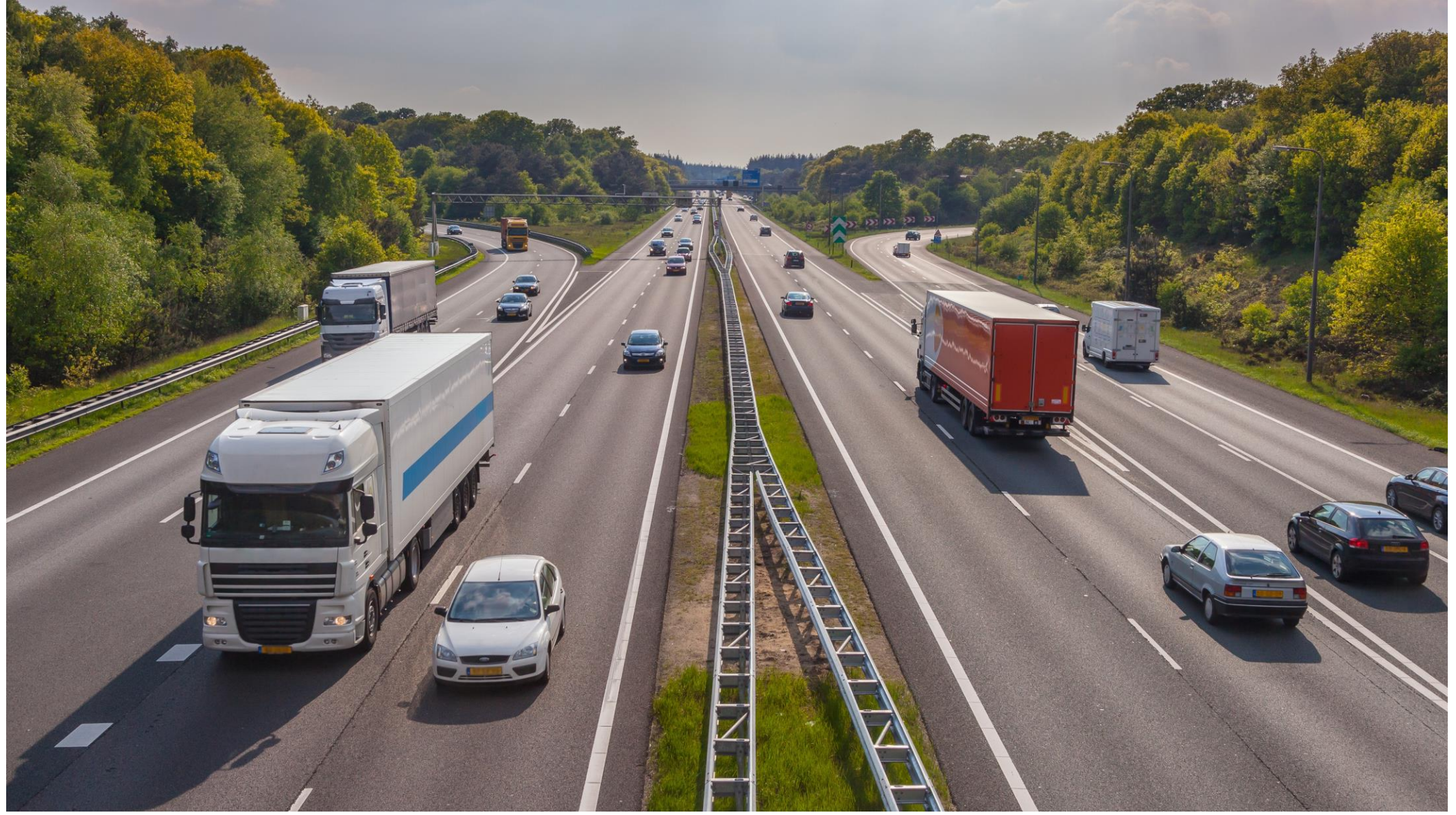

# De nieuwe driver app - instructiekaart

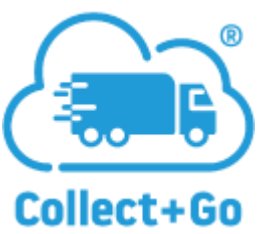

#### **HOME SCHERM**

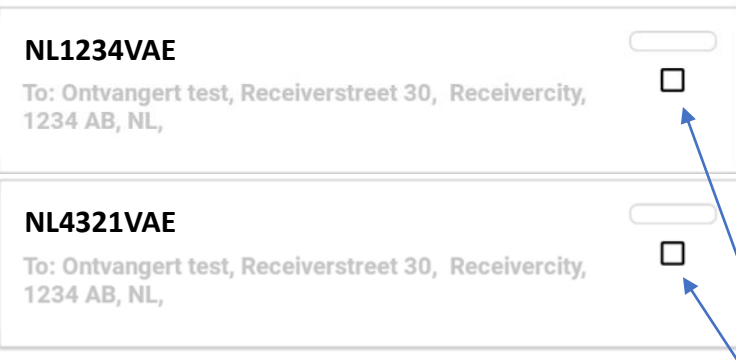

Q

CMR'S

=

e-CMR's die zijn toegewezen aan een chauffeur zijn zichtbaar in het home scherm. Deze e-CMR's zijn klaar voor ondertekening. De voortgangsbalk wordt groener wanneer de afzender, chauffeur en ontvanger de e-CMR aftekenen.

De e-CMR verdwijnt uit het home scherm wanneer deze is getekend door de ontvanger. Deze e-CMR is nog steeds beschikbaar en kan gevonden worden via de zoekfunctie.

# Meerdere e-CMR's in een keer tekenen

e-CMR's met dezelfde status en adressen kunnen in een keer geselcteerd worden voor ondertekening. Klik de selectievakjes + de groene tekenicoon aan om het tekenproces op te starten voor meerdere e-CMR's.

#### ZOEK SCHERM, toewijzen van e-CMR's aan chauffeurs

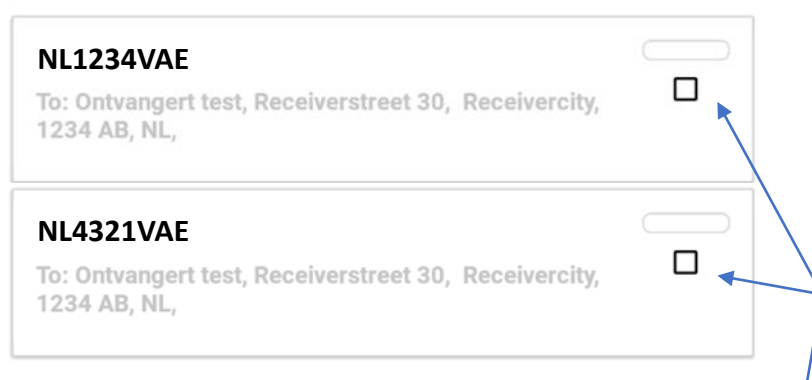

Q

Ξ

٢

CMR'S

In het ZOEK scherm kan gezocht worden op:

TRIP ID: alle niet toegewezen e-CMR's voor de rit / referentie worden getoond E-CMR code: exacte zoekopdracht voor de specifieke e-CMR

Door op de selectievakjes te klikken gevolgd door de blauwe assign knop worden de e-CMR('-s) toegewezen aan de chauffeur.

# **TEKEN SCHERM**

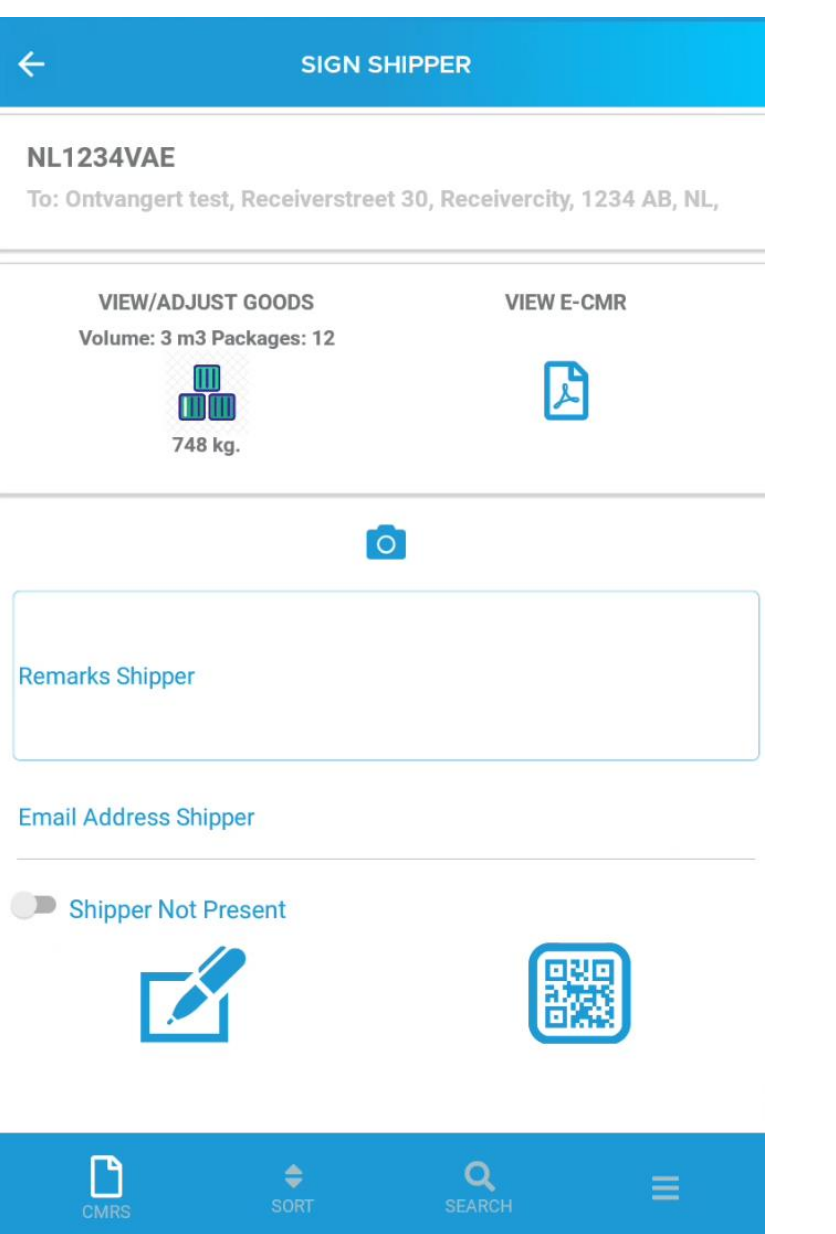

Door op een e-CMR (in het HOME scherm) te klikken ga je naar het teken scherm.

#### Inspectie van de goederen:

- Preview PDF functie. De e-CMR is op te roepen als pdf via het pdf icoon. De PDF wordt bijgewerkt **na ondertekening** door de chauffeur en/of ontvanger.
- Aanpassen/Wijzigen goederen. Goederen aanpassen kan via het AANPASSEN/WIJZIGEN icoon

# **Tekenopties:**

- Niet aanwezig
- Tekenen op glas (met de vinger)
- QR code. Het tekenen via QR code is alleen mogelijk als er een QR code is aangemaakt voor de magazijnmedewerker op dat specifieke adres.

#### **BEKIJKEN / AANPASSEN GOEDEREN**

X e-CMR NL1234VAE To: Ontvangert test, Receiverstreet 30, Receivercity, 1234 AB, NL, + Goods 1 Nature: Almonds, Nr. packages: 12, Weight: 748 kg  $\mathbf{T}$ + Containers 1 器 Container number: sk486587,Seal Number: LR48798  $\mathbf{T}$ Return goods 0

#### **GOEDEREN/CONTAINERS/RETOUR GOEDEREN**

Met het pijltje worden de details van de goederen opengeklapt. Wijzigingen zijn te maken met het pen icoontje Er kunnen regels worden toegevoegd met het + icoontje

Het is niet mogelijk om goederen en containers te wijzigen wanneer de e-CMR is getekend door de afzender.

Retour goederen worden bevroren na ondertekening door de ontvanger.